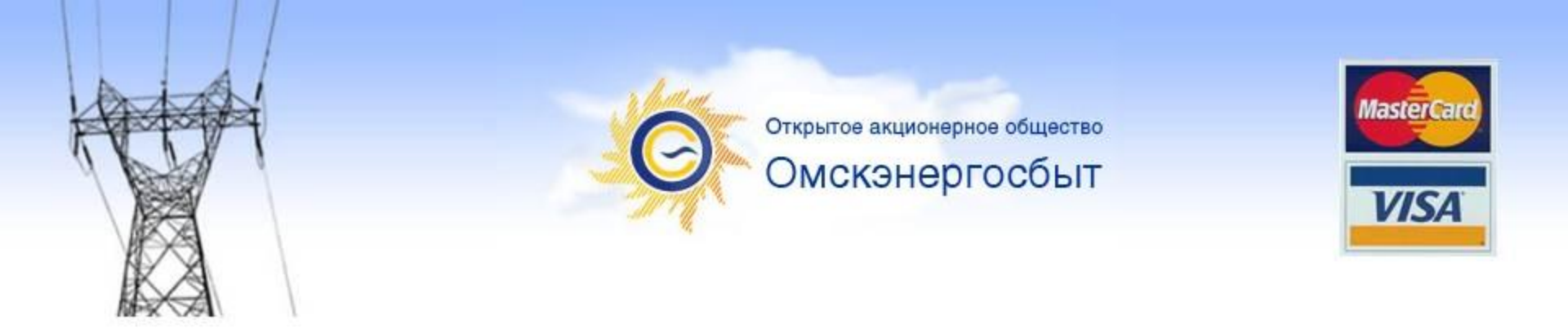

# Оплата электроэнергии с использованием пластиковых карт VISA/MASTERCARD

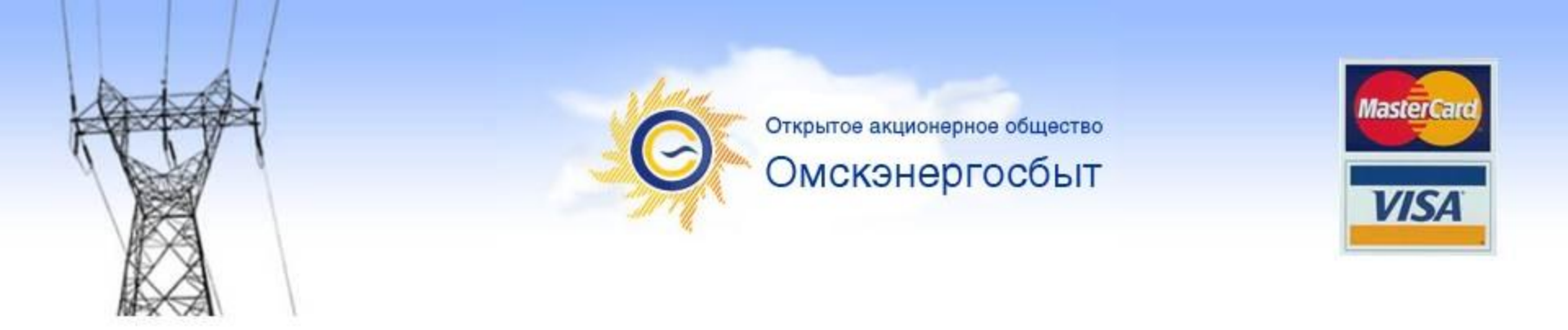

# Что необходимо?

- 1. Пластиковая карта типа VISA Classic/Gold или Mastercard любого банка
- 2. Персональный компьютер
- 3. Подключение к сети интернет
- 4. Одноразовый пароль (для владельцев карт банков, использующих стандарты безопасности <u>3D-Security</u> и <u>Verified by Visa</u>)

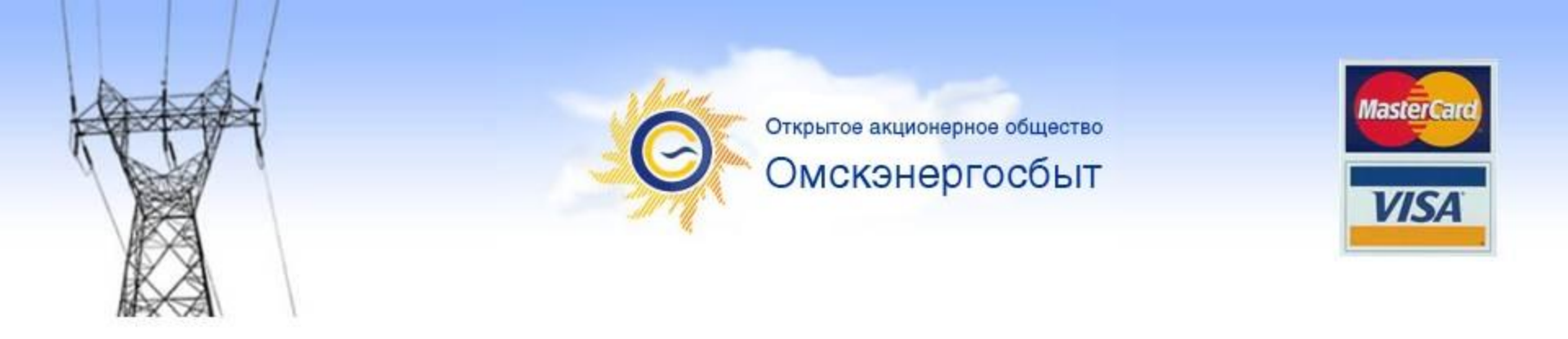

#### Где на сайте оплата Для перех Кана Той ду оплаты услуг, необходимо кликнуть мышкой по ссылке с логотипом VISA/MASTERCARD, расположенной в правом верхнем углу сайта компании.

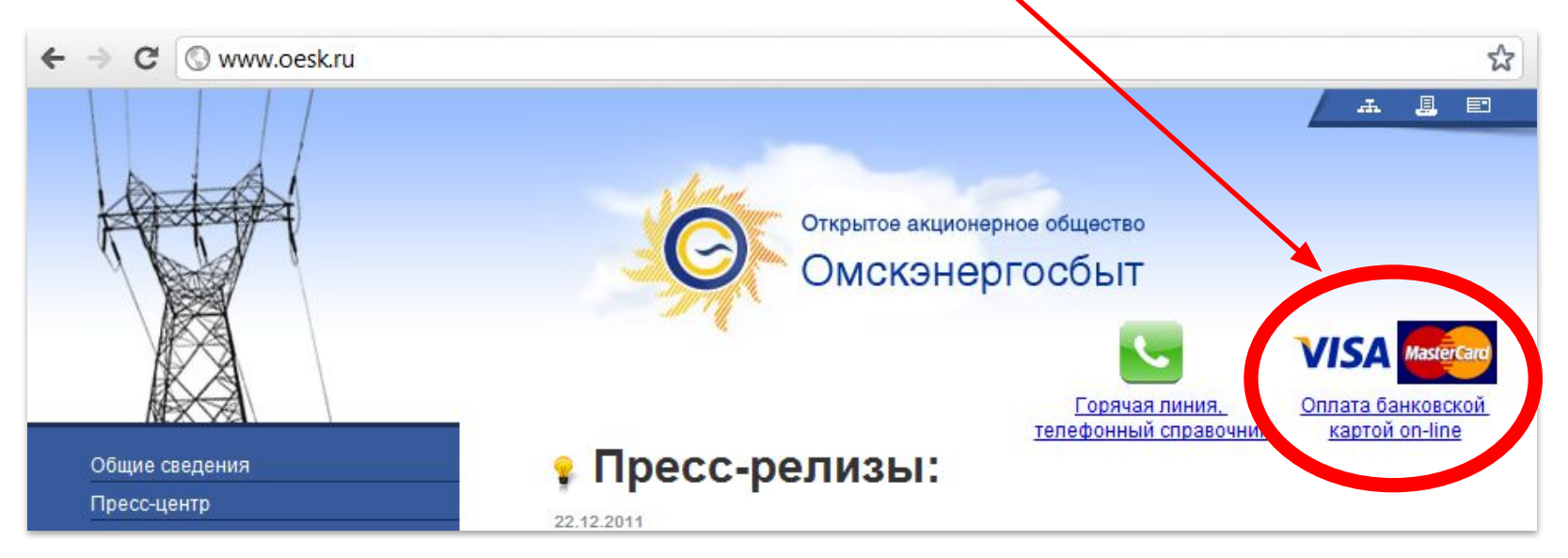

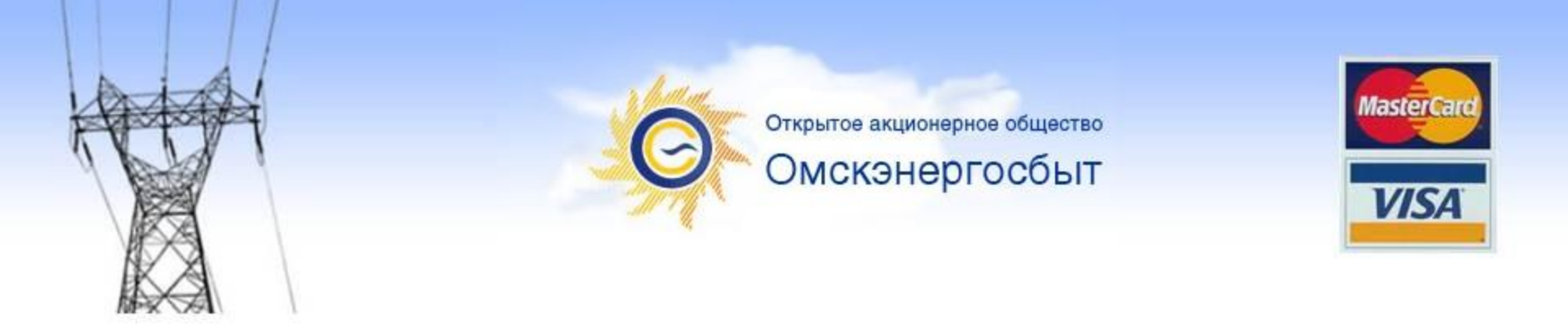

### Условия предоставления

Необхудино уничательно ознакомиться с условиями предоставления услуги по оплате электроэнергии с использованием банковской карты. Если условия предоставления услуги вас устраивают, необходимо кликнуть мышкой в ссылку «Я согласен», после чего осуществится переход непосредственно к сервису оплаты.

| Денежные средства будут зачислены на Ваш лицевой счет в течение одного банковского дня.<br>При ошибочном перечислении, денежные средства могут быть возвращены только на карту.<br>Если денежные средства были зачислены на неверный лицевой счет, то абоненту необходимо | Сервис оплаты картой VISA/MasterCard<br>Укажите ваши данные |
|----------------------------------------------------------------------------------------------------|-------------------------------------------------------------|
| обратиться в одно из отделений ОАО «Омскэнергосбыт» по месту жительства.                                                                                                    | Район:                                                      |
| Комиссия за оплату не взимается.                                                                                                    | Номер лицевого счета (11 знаков):                           |
| <mark>Я согласен</mark> с правилами оплаты и хочу продолжить совершение платежа за электроэнергию<br><u>Я не согласен</u> с правилами оплаты                                                                                                    | Дапее                                                       |
|                                                                                                    | Показать справку                                            |
|                                                                                                    | Обратная связь                                              |

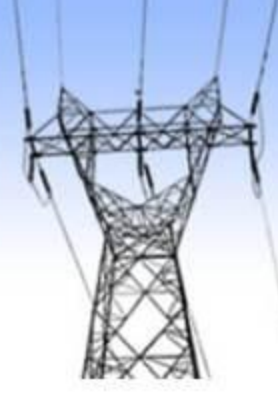

Открытое акционерное общество Омскэнергосбыт

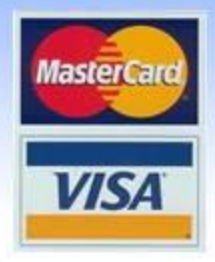

# Ввод

Для осуществления оплаты необходимо:

- 1.Выбрать район (г. Омск или любой район Омской области)
- 2.Для абонентов г. Омска: Ввести индекс ЖЭО и номер лицевого счета (без пробелов).
- Для абонентов Омской области:
- Выбрать населенный пункт и ввести номер лицевого счета (6 знаков).

3.Нажать кнопку «Далее»

| Район:                            |   |
|-----------------------------------|---|
| Омск                              | - |
| Номер лицевого счета (11 знаков): |   |
| 99991234567                       |   |
| Далее                             |   |

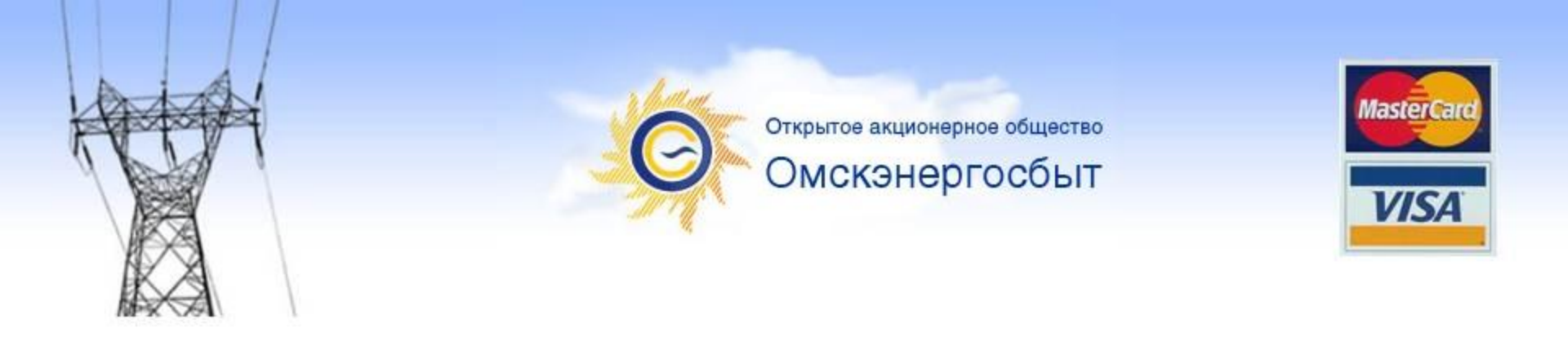

## Как узнать номер лицевого счета?

Индекс ЖЭО и номер лицевого счета указывается в квитанции за электроэнергию.

| 9999 1                                                      | 234567                                               |                               |                                            |
|-------------------------------------------------------------|------------------------------------------------------|-------------------------------|--------------------------------------------|
| индекс ЖЭО                                                  | лицевой счет                                         |                               |                                            |
| Плательщик                                                  | 2.50                                                 |                               |                                            |
| Период оплаты                                               | нюл                                                  | ь 2010 года                   |                                            |
| Адрес                                                       |                                                      |                               |                                            |
|                                                             | STLCS TO STREET                                      | ул Магистраль                 | wag 2 z 60 67 12                           |
| С вопросами обращ<br>ПН,ВТ,СР,ПТ,СБ                         | атвел по адресу<br>с 9-00 до 18-00,                  |                               | ная 2, 1. 09-07-12                         |
| С вопросами обращ<br>ПН,ВТ,СР,ПТ,СБ<br>обед с 12-00 до 13-0 | аться по адресу<br>с 9-00 до 18-00,<br>0 Чт-неприемн | ый день                       | Hax 2, 1. 09-07-12                         |
| С вопросамн обращ<br>ПН,ВТ,СР,ПТ,СБ<br>обед с 12-00 до 13-0 | алься по адресу<br>с 9-00 до 18-00,<br>0 Чт-неприемн | <br>ый день<br>Гелефон "горяч | ная 2, 1. 09-07-12<br>1ей линии'' 53-00-96 |

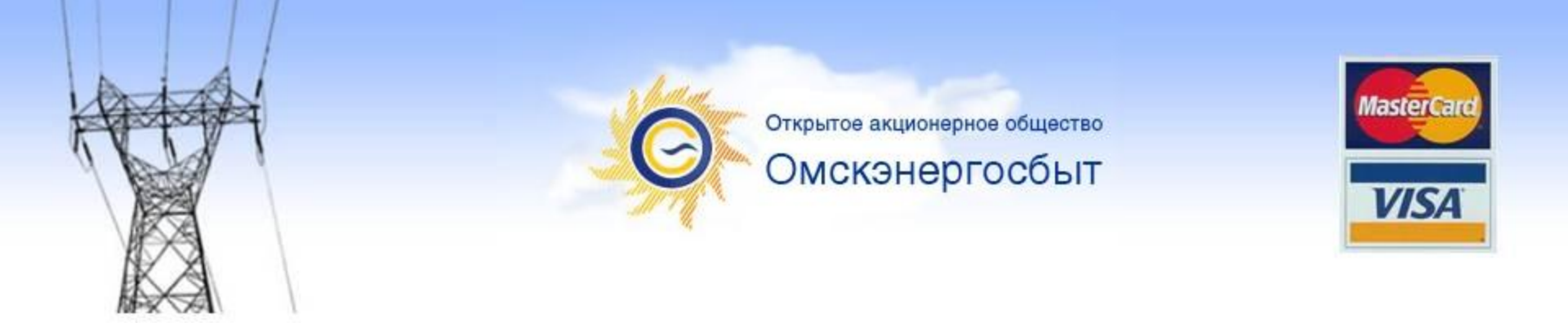

# Проверка правильности лицевого счета

После введения индекса ЖЭО, номера лицевого счета и нажатия кнопки «ДАЛЕЕ», открывается интерфейс оплаты. Во избежание оплат по ошибочно введенным данным <u>ПРОВЕРЬТЕ</u> <u>УКАЗАННЫЙ СИСТЕМОЙ АДРЕС!</u> Если адрес не совпадает, нажмите «Сменить лицевой счет» и введите корректные сведения.

#### Сервис оплаты картой VISA/MasterCard

| Лицевой сче<br>Адре                        | <u>и оплаты Смени:</u><br>эт: 99912345678<br>эс: Ленина 15, кв. | ть лицевой счет           | <u>Обратная (</u> | <u>8835</u>           |                                     |
|--------------------------------------------|-----------------------------------------------------------------|---------------------------|-------------------|-----------------------|-------------------------------------|
| Териод ори<br>Декабрь 💌                    | аты:                                                            | Konomia                   | Расуол            | Тариф,                |                                     |
| Номер<br>счетчика                          | начальные<br>показания                                          | показания                 | кВт*ч             | руб/<br>кВт*ч         | Коплате, руб.                       |
| Номер<br>счетчика<br>25043079              | начальные<br>показания<br>4042                                  | показания                 | кВт*ч             | руб/<br>кВт*ч<br>2,50 | К оплате, руб.<br>0,00 🥖            |
| Номер<br>счетчика<br>25043079<br>Иеста обы | Начальные<br>показания<br>4042<br>цего пользования,             | локазания<br>. э/энергия: | кВт*ч             | руб/<br>кВт*ч<br>2,50 | К оплате, руб.<br>0,00 🤌<br>44,95 🦼 |

🔲 Отправить квитанцию об оплате на e-mail

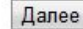

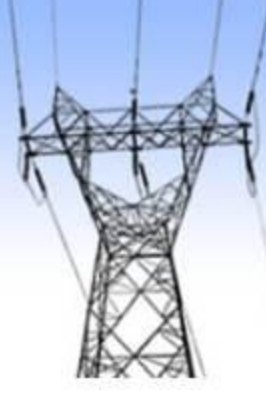

ОБЯЗАТЕЛЬНО!

Открытое акционерное общество Омскэнергосбыт

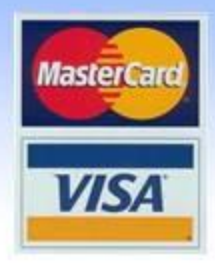

ПО

#### 

Укажите начальные и конечные показания (при последующих оплатах начальные показания уже будут заполнены).

Расход и сумма к оплате будут рассчитаны автоматически исходя из вашего тарифа.

| Номер<br>счетчика | Начальные<br>показания | Конечные<br>показания | Расход,<br>кВт*ч | Тариф,<br>руб/<br>кВт*ч | Коплате, руб. |
|-------------------|------------------------|-----------------------|------------------|-------------------------|---------------|
| 25043079          | 4042                   |                       |                  | 2,50                    | 0,00 🥖        |
| Иеста оби         | це о пользования       | , э энергия:          |                  |                         | 44,95 🥖       |
| Всего к опла      | ite:                   | -                     |                  |                         | 44.95         |

🔲 Отправить квитанцию об оплате на e-mail

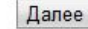

Период оплаты: Декабрь 💌 2011 💌

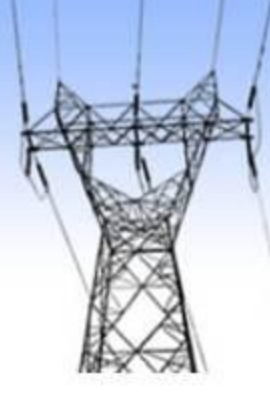

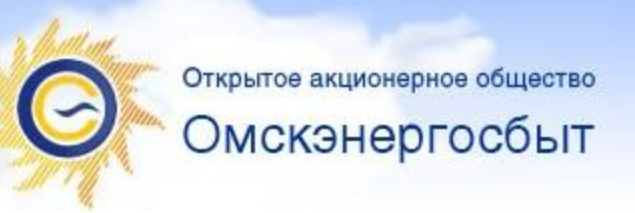

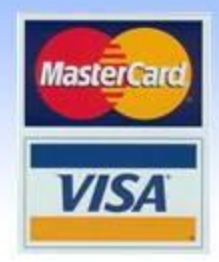

# Ввод данных для оплаты без ввода показаний счетчика и расхода

Сервис оплаты картой VISA/MasterCard

Оплатить <u>Мои оплаты</u> <u>Сменить лицевой счет</u> <u>Обратная связь</u> Лицевой счет: 99912345678 Адрес: Ленина 15, кв. 1

Выберите период оплаты ОБЯЗАТЕЛЬНО!

Далее

| Номер<br>счетчика | Начальные<br>показания | Конечные<br>показания | Расход,<br>кВт*ч | Тариф,<br>руб/<br>кВт*ч | К оплате, руб. |
|-------------------|------------------------|-----------------------|------------------|-------------------------|----------------|
| 25043079          | 4042                   |                       |                  | 2,50                    | 0,00           |
| Иеста оби         | цего пользования,      | , э/энергия:          | 94               |                         | 44,95 🥖        |
| Всего к опла      | Te:                    |                       |                  |                         | 44,95          |

Нажмите на иконку «Редактировать сумму» и введите сумму, которую планируете оплатить. Показания при этом не вводятся.

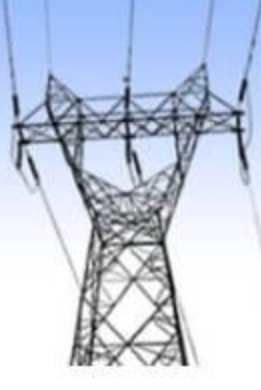

Открытое акционерное общество Омскэнергосбыт

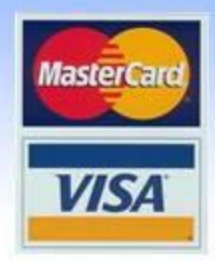

#### Оплата дополнительных начислений

#### Сервис оплаты картой VISA/MasterCard

<u>Оплатить Мои оплаты Сменить лицевой счет</u> <u>Обратная связь</u> Лицевой счет: 99912345678

Адрес: Ленина 15, кв. 1

#### Период оплаты:

Декабрь 💌 2011 💌

| Номер<br>счетчика | Начальные<br>показания | Консчные<br>показания | Расход,<br>кВт*ч | Тариф,<br>руб/<br>кВт*ч | Коплате, руб. | Долг на<br>01.12.2011, руб. |
|-------------------|------------------------|-----------------------|------------------|-------------------------|---------------|-----------------------------|
| 123456            |                        |                       |                  | 2,50                    | 0,00 🥖        |                             |
| 🗹 Пеня, з/ане     | ргия :                 |                       |                  |                         | 0,00 🥖        | 5,44                        |
| 🛛 Места обще      | го пользования, э      | /энергия:             |                  |                         | 4,15 🥖        | 123,4                       |
| Всего к оплате    | 2:                     |                       |                  |                         | 4,15          |                             |

Дополнительные начисления за текущий месяц (МОП, пени) показываются отдельной строкой. Можно исключить их из оплаты, убрав отметку слева от названия.

> В случае если за выбранный период оплаты существует задолженность, она будет показана в дополнительном столбце.

При нажатии на сумму долга, она будет добавлена к общей сумме оплаты.

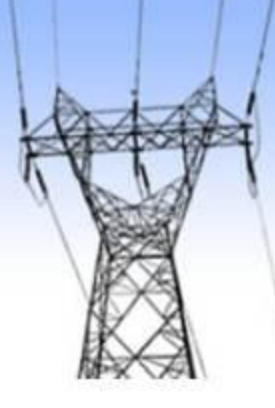

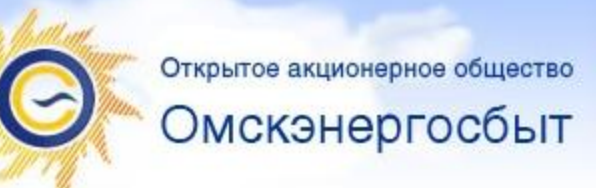

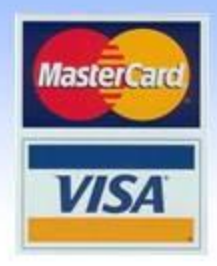

# Квитанция об оплате

Далее

Вы можете загрузить квитанцию после завершения платежа в разделе «Мои оплаты»

Либо Вы можете получить квитанцию об оплате на электронную почту, для этого поставьте отметку и введите адрес

| Териод опл        | аты:                   |                    |                  |                         |                            |
|-------------------|------------------------|--------------------|------------------|-------------------------|----------------------------|
| Декабрь 💌         | 2011 💌                 |                    |                  |                         |                            |
| Номер<br>счетчика | Начальные<br>показания | Конечные показания | Расход,<br>кВт*ч | Тариф,<br>руб/<br>кВт*ч | <mark>К</mark> оплате, руб |
| 123456            | 123                    |                    |                  | 2,50                    | 0,00                       |
| 🗵 Места обі       | цего пользования,      | э/энергия:         |                  |                         | 18,00                      |
| Всего к опла      | пте:                   |                    |                  |                         | 18,00                      |

Сервис оплаты картой VISA/MasterCard

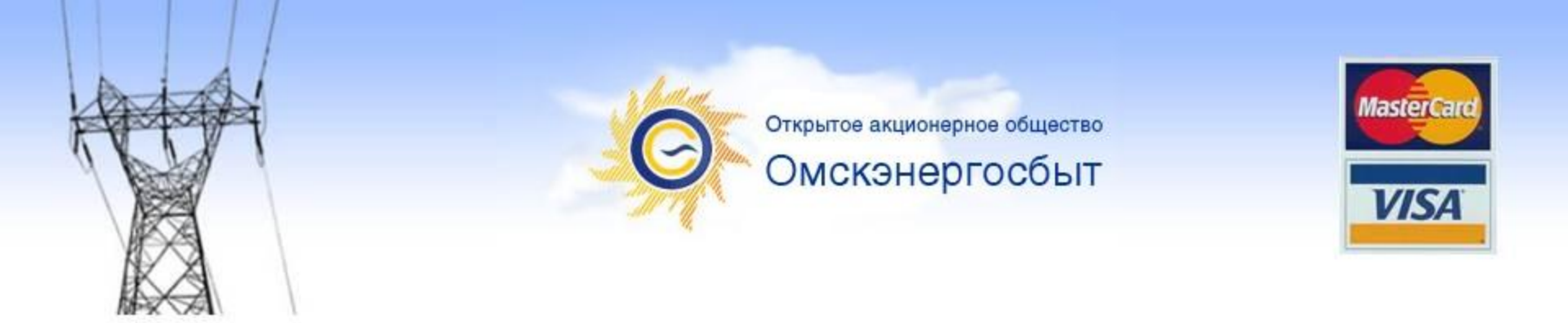

#### Проверка введенных данных

Перед тем как приступить к оплате, еще раз проверьте введенную информацию. Если всё правильно – нажмите «Далее».

| Вид платежа                                                            | Номер счетчика                       | Показания                 | Расход             | Тариф               | Сумма, руб.                               |
|------------------------------------------------------------------------|--------------------------------------|---------------------------|--------------------|---------------------|-------------------------------------------|
| Электроэнергия                                                         | 123456                               | 456                       | 333                | 2,50                | 832,50                                    |
| Места общего<br>пользования, э/энергия                                 |                                      |                           |                    |                     | 18,00                                     |
| Всего к оплате:                                                        |                                      |                           |                    |                     | 850,50                                    |
| Уважаемый а <mark>бонен</mark>                                         | т!                                   |                           |                    |                     |                                           |
| Пожалуйста, проверьте<br>При нажатии кнопки «Да<br>проведения платежа. | правильность вв<br>алее» вы будете п | еденных да<br>Iepeнaправл | нных, в<br>тены на | том чис.<br>сайт ОА | ле периода оплаты.<br>\О «Газпромбанк» дл |

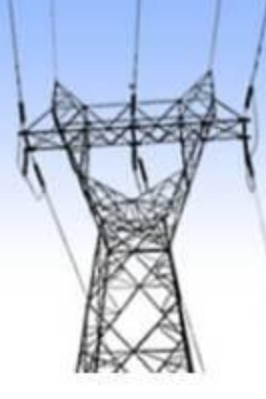

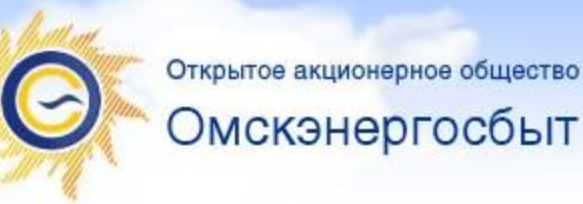

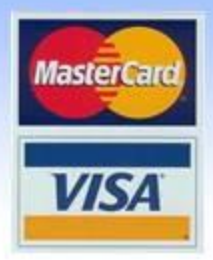

# Оплата.

### Ввод данных и авторизация карты

|       | Описание покупки                                        |                                                           |               |          |
|-------|---------------------------------------------------------|-----------------------------------------------------------|---------------|----------|
| SA    | OMSKENERGOSBYT                                          | OESK. Oplata uslug, lic. sc                               | het           | 263.03 R |
|       | Платежные параметры                                     |                                                           |               |          |
|       | Владелец:                                               |                                                           | Ivan Ivanov   |          |
| rCard | * Введите имя держателя ка                              | рты, как указано на карте.                                |               |          |
|       | PAN:                                                    |                                                           | 4000123456789 | 99       |
|       | * Введите номер Вашей банк<br>последовательности цифр б | овской карты в виде непрерывной<br>ез пробелов и дефисов. |               |          |
|       | Срок действия:                                          |                                                           | 01 - / 2010   | •        |
|       | СVV2: Подробнее                                         |                                                           | 222           |          |
|       |                                                         |                                                           |               |          |

Чтобы осуществить оплату необходимо провести авторизацию карты. Для этого необходимо ввести имя держателя карты, номер карты, срок действия карты и код СVV2. После этого нажать «Оплатить».

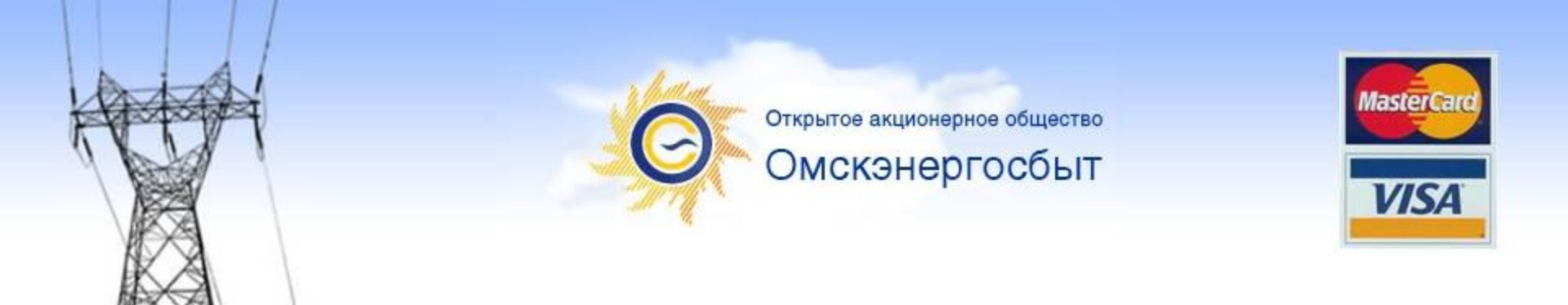

# Где взять информацию для авторизации карты?

Номер карты

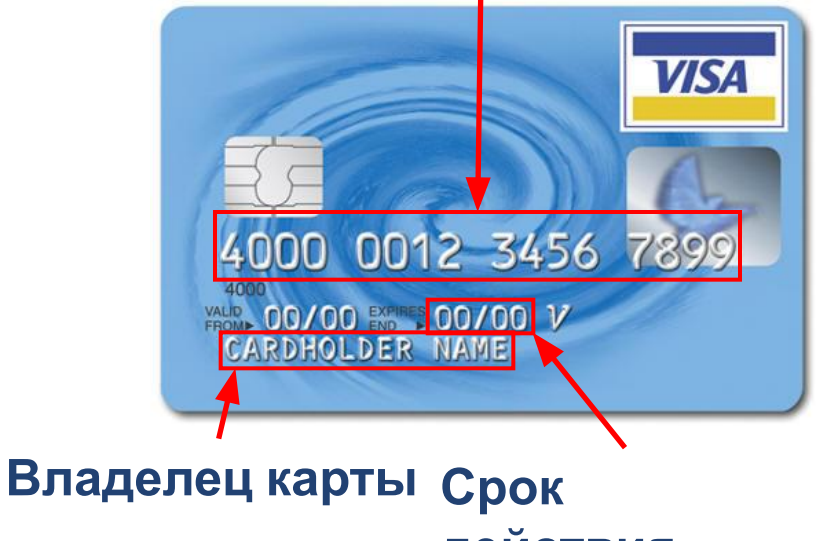

действия месяц/год

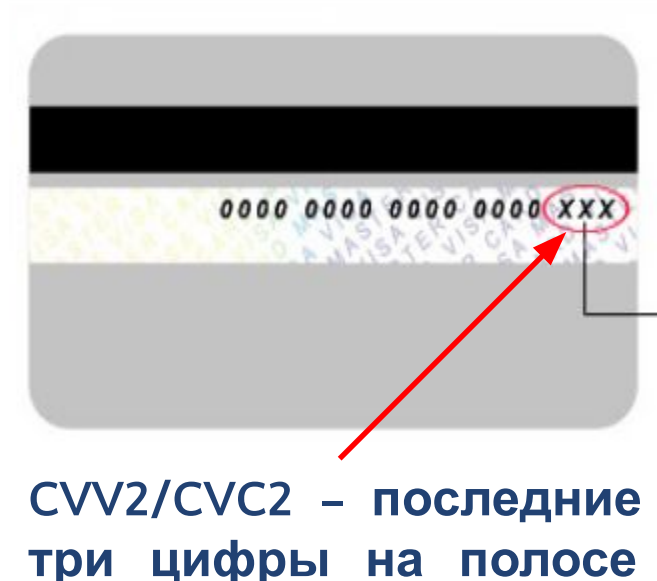

три цифры на полосе для подписи

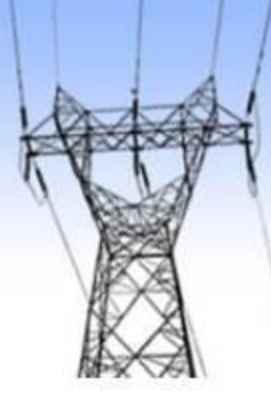

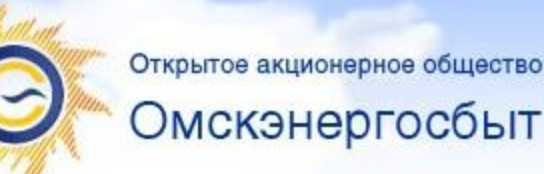

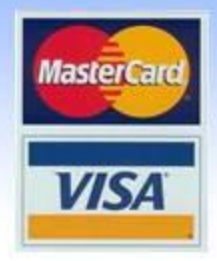

#### Одноразовые пароли\*

для владельцев карт банков, использующих стандарты безопасности

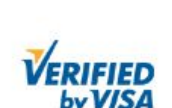

Торговая точка: Сумма: Дата операции: Номер карты: Описание товара/услуги:

RUB 263.03 09/30/2010 \*\*\*\* \*\*\*\* \*\*\*\* OESK. Oplata uslug, lic. schet

OMSKENERGOSBYT

Выберите метод аутентификации:

83023600266

Ocupantan a 10 M ros

СБЕРБАНК

РОССИИ

Список одноразовых паролей 🔻

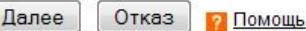

<u>3D-Security</u> **u** <u>Verified by Visa</u> Для окончания оплаты возможно потребуется ввести одноразовый пароль.

\* - Правила получения одноразовых паролей можно уточнить B банке выпустившем карту

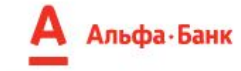

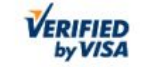

Подтверждение оплаты

Перед отправкой платежа, пожалуйста, проверьте правильность введенных данных.

| Интернет-магазин:    | OMSKENERGOSBYT    |
|----------------------|-------------------|
| Карта:               | **** **** ****    |
| Сумма платежа:       | 447.77 RUB        |
| Дата:                | 20100930 14:14:13 |
| Одноразовый пароль*: | Получить пароль   |

\* Для совершения операции вам необходимо ввести одноразовый пароль. Для получения пароля нажмите кнопку "Получить пароль". SMS сообщение с паролем и реквизитами платежа будеь направлено на номер мобильного телефона, указанного при подключении услуги "Альфа-Чек" к этой карте.

При необходимости сменить номер телефона, к которому подключена услуга "Альфа-Чек", Вы можете:

- Воспользоваться Интернет-банком <u>"Альфа-Клик";</u>
- Обратиться в телефонный центр "Альфа Консультант", по телефонам (+7 495) 788-88-78 (для Москвы) или (8 800) 200-00-00 (бесплатно для регионов России).

Отмена

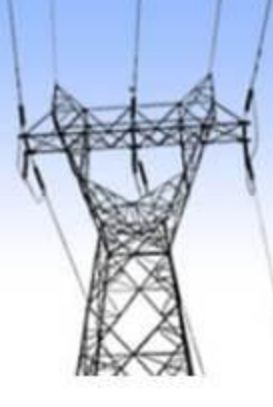

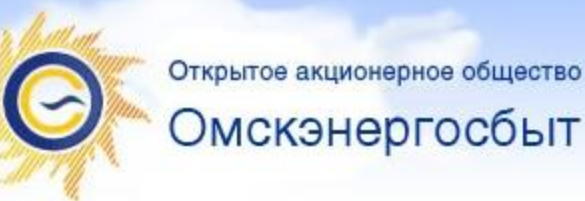

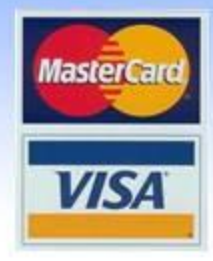

### Отказ

#### ΟΤ

В любой момент, до окончательной оплаты (ввода одноразового пароля, если он необходим), можно произвести отказ и вернуться назад на сайт компании.

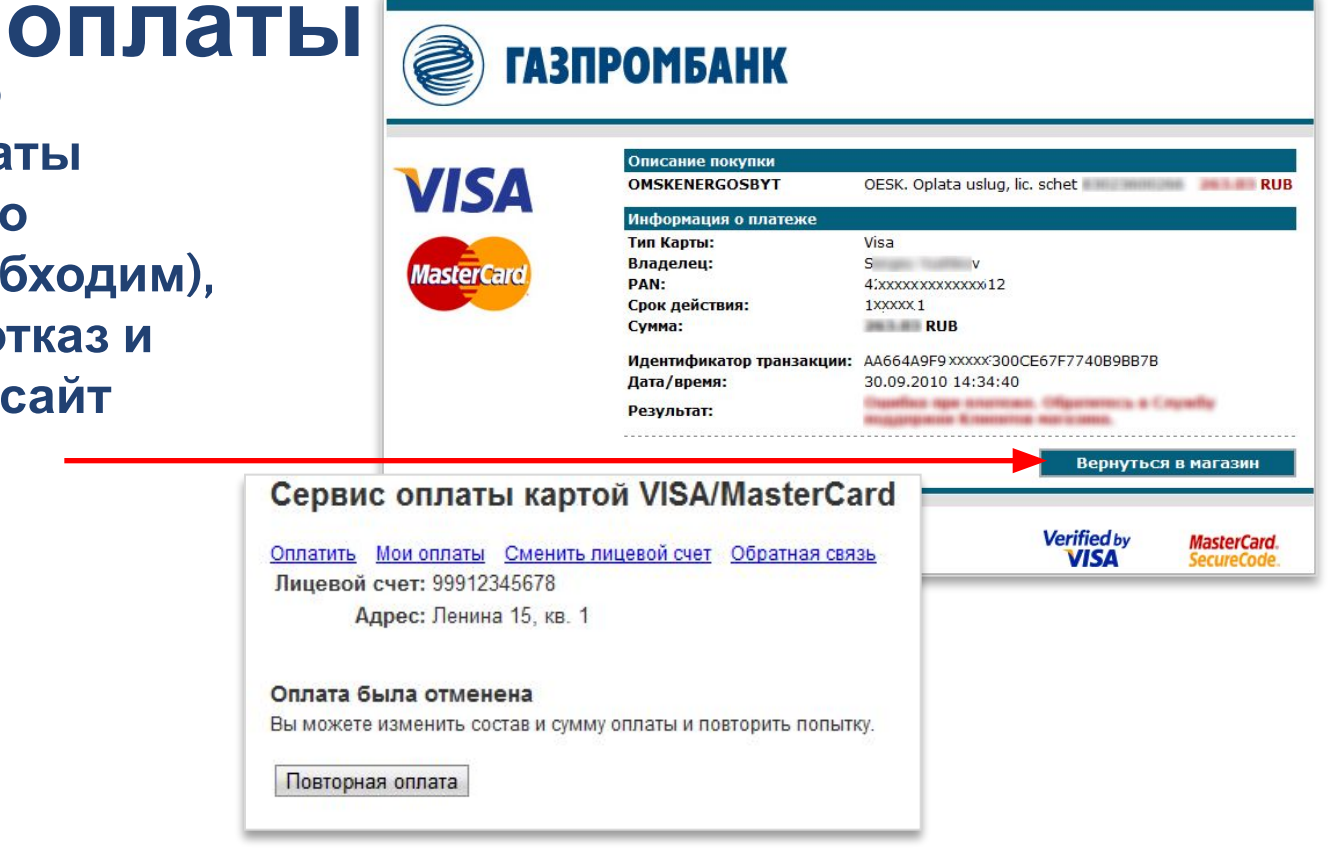

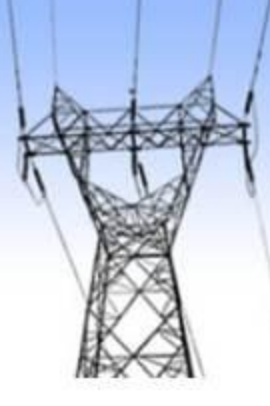

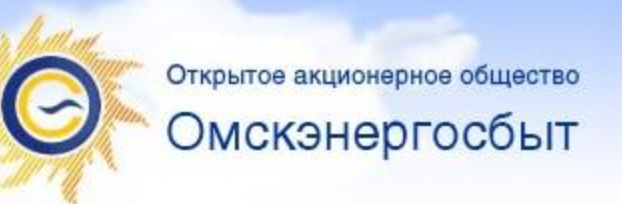

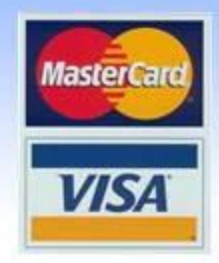

### Успешная

В случае успешно **Оплана:** Ва увидите следующую информацию, после которой можно либо закрыть окно браузера, либо вернуться на сайт компании и скачать квитанцию, подтверждающую факт оплаты.

| Описание покупки        |                                           |
|-------------------------|-------------------------------------------|
| OMSKENERGOSBYT          | OESK. Oplata uslug, lic. schet 96 92 92 R |
| Информация о платеже    |                                           |
| Тип Карты:              | Visa                                      |
| Владелец:               | S                                         |
| PAN:                    | 4: .2                                     |
| Срок действия:          | 12/2011                                   |
| Сумма:                  | IN IN RUB                                 |
| Идентификатор транзакци | и: FB75DB 85117A                          |
| Дата/время:             | 30.09.2010 14:55:56                       |
| Авторизационный код:    | 7 3                                       |
| RRN:                    | 02 42                                     |
| Результат:              | Платеж завершен.                          |
|                         |                                           |
|                         | Вернуться в магазин                       |

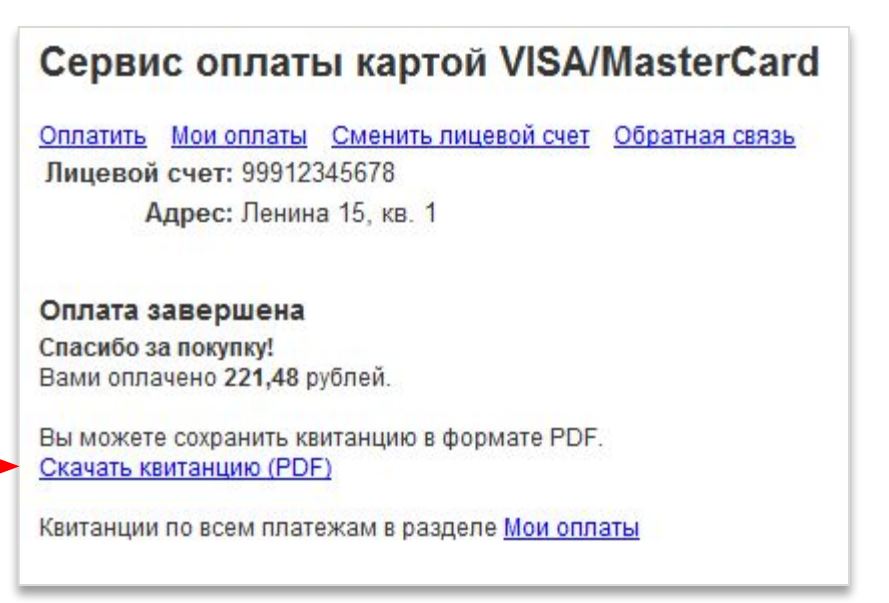

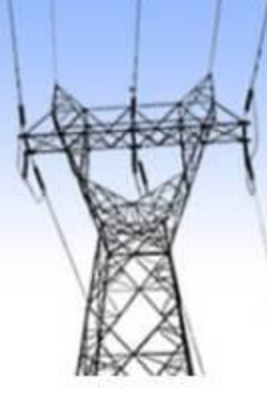

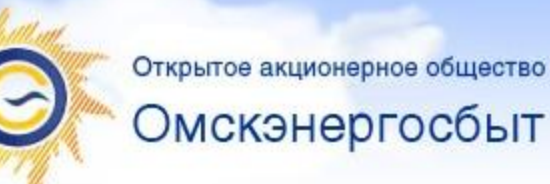

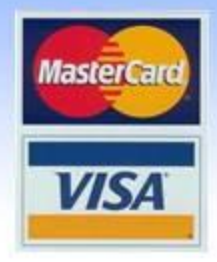

#### Квитанция

об

Документом, отредляеющим факт оплаты, является электронная квитанция, отправленная на Ваш электронный адрес сразу после оплаты, либо загруженная из раздела «Мои оплаты».

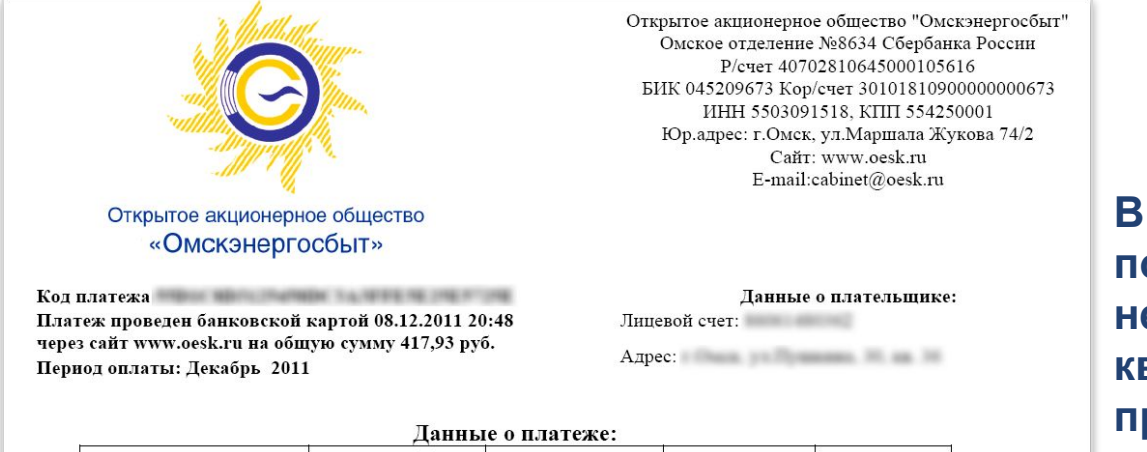

Начальные Конечные Расход, кВт\*ч Номер счетчика Сумма, руб показания показания 25043079 4042 4194 152 380,00 МОП. э/э 37.93 417,93 Итого:

В случае, если деньги не поступили на Ваш счет, Вам необходимо с распечатанной квитанцией обратиться в отдел продаж электрической энергии.

23.12.2011 13:25:25

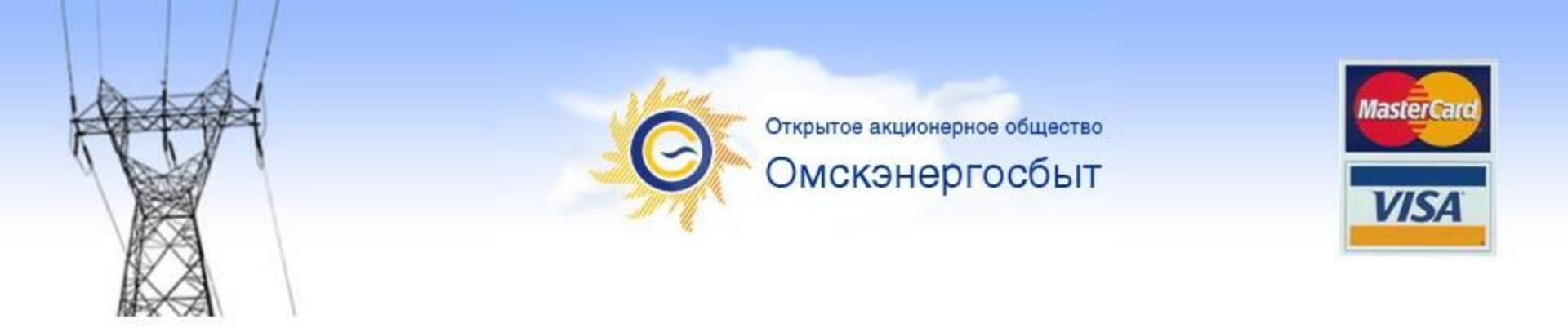

# Спасибо за внимание!